Multi-wavelength Data Analysis System User's Guide, Astronomy Data Center, National Astronomical Observatory of Japan

17th December 2024

# Contents

| 1 | Intr | roduction                                                                        | 1  |
|---|------|----------------------------------------------------------------------------------|----|
|   | 1.1  | About the Multi-wavelength Data Analysis System                                  | 1  |
|   | 1.2  | ADC open-use help desk                                                           | 1  |
|   | 1.3  | Information about MDAS                                                           | 1  |
| 2 | Reg  | gulations for use of Data Analysis System                                        | 3  |
| 3 | Hov  | w to get an user account                                                         | 5  |
|   | 3.1  | Application for MDAS                                                             | 5  |
|   | 3.2  | Application for VPN service                                                      | 5  |
|   | 3.3  | Application for group ID service                                                 | 5  |
| 4 | Hov  | w to use computers                                                               | 7  |
|   | 4.1  | Interactive data analysis servers                                                | 7  |
|   |      | 4.1.1 System configuration                                                       | 7  |
|   |      | 4.1.2 How to log-in                                                              | 7  |
|   |      | 4.1.3 Disk areas                                                                 | 8  |
|   |      | 4.1.4 Network access control                                                     | 9  |
|   | 4.2  | MDAS terminals                                                                   | 9  |
|   |      | 4.2.1 System configuration                                                       | 9  |
|   |      | 4.2.2 How to log-in                                                              | 10 |
|   |      | 4.2.3 Disk spaces                                                                | 10 |
|   |      | 4.2.4 Network access control                                                     | 11 |
| 5 | MD   | DAS software configuration                                                       | 13 |
|   | 5.1  | Software configuration of the interactive data analysis servers                  | 13 |
|   | 5.2  | Details for each software                                                        | 16 |
|   | 5.3  | If the software you want to use is not installed                                 | 20 |
|   |      | 5.3.1 Software that can be installed by normal users                             | 20 |
|   |      | 5.3.2 Software that requires root permissions for installation                   | 20 |
| 6 | Ori  | ginal commands                                                                   | 21 |
|   | 6.1  | How to use the original commands                                                 | 21 |
|   |      | 6.1.1 lpall                                                                      | 21 |
|   |      | 6.1.2 userinfo                                                                   | 21 |
|   |      | 6.1.3 modify_userinfo                                                            | 21 |
| 7 | Hov  | w to use peripherals                                                             | 23 |
|   | 7.1  | Network printers                                                                 | 23 |
|   |      | 7.1.1 List of network printers                                                   | 23 |
|   |      | 7.1.2 How to use the network printers from the interactive data analysis servers | 23 |

ii

| 8 | Hov | w to use the open-use rooms            | 25 |
|---|-----|----------------------------------------|----|
|   | 8.1 | About the open-use rooms               | 25 |
|   | 8.2 | Open-use linux terminals               | 25 |
|   |     | 8.2.1 System configuration             | 25 |
|   |     | 8.2.2 Software configuration           | 26 |
|   |     | 8.2.3 How to login                     | 26 |
|   |     | 8.2.4 Disk areas                       | 26 |
|   |     | 8.2.5 Usage notes                      | 27 |
|   | 8.3 | How to use open-use PCs                | 27 |
|   |     | 8.3.1 System configuration             | 27 |
|   |     | 8.3.2 Software configuration           | 27 |
|   |     | 8.3.3 How to use                       | 27 |
|   | 8.4 | Printers and scanners                  | 27 |
|   |     | 8.4.1 System configuration             | 27 |
|   |     | 8.4.2 How to use the network printers  | 28 |
|   |     | 8.4.3 How to use large-format printers | 28 |
|   |     | 8.4.4 Scanners                         | 29 |
|   | 8.5 | Network connection                     | 29 |
|   |     | 8.5.1 NAOJ network                     | 29 |
|   |     | 8.5.2 Internet                         | 29 |

# Introduction

#### 1.1 About the Multi-wavelength Data Analysis System

National Astronomical Observatory of Japan (NAOJ) Astronomy Data Center (ADC) operates the Multiwavelength Data Analysis System (MDAS) which is an open-use computing system. MDAS is constructed to analyze astronomy data at any wavelength. More than 100 software packages installed in the system support data reduction and analysis of astronomy data observed by various telescopes.

MDAS consists of interactive data analysis servers, MDAS terminals, and its peripherals. Users access an interactive data analysis server with SSH connection and analyze data. MDAS terminals located in the Subaru building open-use room and ALMA building room 101 on the NAOJ Mitaka campus can be used for connecting to an interactive data analysis server.

MDAS is a computing system for "analytic researches of astronomical observation data". For those who want to perform calculations related to the simulation astronomy, please use computing systems operated by Center for Computational Astrophysics (http://www.cfca.nao.ac.jp).

#### 1.2 ADC open-use help desk

ADC open-use help desk operates MDAS and supports users. If you have any questions about MDAS and the open-use rooms, please feel free to contact us.

| Place            | ADC open-use help desk, 1F South building |
|------------------|-------------------------------------------|
| Reception time   | Mon-Fri 9:30-12:00, 13:00-17:30           |
| E-mail address   | consult(at-mark)ana.nao.ac.jp             |
| Extension number | 3832                                      |

#### **1.3** Information about MDAS

Please refer to the following URLs for information about MDAS.

- MDAS website (https://www.adc.nao.ac.jp/MDAS/mdas\_e.html)
- Information from ADC (https://www.adc.nao.ac.jp/cgi-bin/cfw2013/wiki.cgi/adcinfo/MLinfo)
- FAQ (https://www.adc.nao.ac.jp/cgi-bin/cfw/wiki.cgi/FAQ/FAQE)
- System Working Status (https://www.adc.nao.ac.jp/E/server-status/)

# Regulations for use of Data Analysis System

#### National Astronomical Observatory of Japan Astronomy Data Center Regulations for use of Data Analysis System

#### (Purpose)

#### The 1st article

This regulation intends to establish requirements about use of the data analysis system (hereafter "system") in National Astronomical Observatory of Japan Astronomy Data Center (hereafter "center")

#### (User qualification)

#### The 2nd article

- The person who can use the system (hereafter "user") is a member to whom the following applies:
- 1. Staff of National Astronomical Observatory of Japan (hereafter NAOJ)
- 2. Researchers (who graduated from college) of astronomy and the related field
- 3. The person who is allowed by the center chief in particular

#### (The kind of use)

#### The 3rd article

The kind of use of the system is limited to the following.

- 1. Data processing of astronomy and related fields
- 2. The study and the work which are permitted by the center chief in particular

#### (Use application)

#### The 4th article

The person who would like to use the system has to submit a prescribed application form to the center chief and to receive an approval. When applying person belongs to the research institute outside Japan, the research and educational staff of NAOJ must be a supervisor of the applicant.

#### (Approval)

#### The 5th article

1. When the center chief accepts application form of the preceding article and admits to be suitable, he approves it and gives the user a distinction sign (hereafter "user ID") and also gives the group distinction sign (hereafter "group ID") if necessary.

2. The validity of user ID and group ID of the preceding clause is 1 year from approved use starting day. And it is available up until the next March 31.

3. When users hope to use their approved user ID or group ID continuously beyond the next March 31, they must renew the application within the period designated by the center chief.

#### (The prohibition of user ID diversion)

#### The 6th article

Users cannot use their user ID for the purpose other than that of application and users cannot allow third party to use their user ID.

#### (The prohibition of group ID diversion)

#### The 7th article

Users cannot use their group ID for the purpose other than that of application and users cannot allow third party except for their research group to use the group ID.

#### (Notification)

#### The 8th article

When the following has occurred during the validity period of use, users should notify the center chief promptly.

1. Use of system was ended or stopped.

2. Institution or position was changed.

#### (Revoke of use qualification)

#### The 9th article

When users do not comply with the regulation of center or use the system except for the approved purpose, the center chief can revoke the use qualification or suspend the use.

#### (Final report)

#### The 10th article

When studies that related to the use of system have finished or the validity period of user ID has ended, the center chief may ask users to submit reports on the system use (progress reports).

#### (The publication of results)

#### The 11th article

When users make public the results obtained by using the system, they must acknowledge clearly in their papers the use of the system.

#### (Others)

#### The 12th article

1. Alteration and abolition of this regulation is executed by the center chief after consultation with the technical committee.

2. In addition to this regulation, the center chief can establish a special bylaw about the system use requirements.

#### (The rider)

1. This regulation comes into effect on the March 1st 2013.

# How to get an user account

In order to use MDAS, you must submit an application. Those who use MDAS from outside the NAOJ network must also apply for VPN service.

MDAS provides group ID service. If you share data with other users, please submit an application for the group ID service.

#### 3.1 Application for MDAS

An application form of MDAS is on https://www.adc.nao.ac.jp/MDAS/appl/id\_e.html. Please refer to regulations for use of MDAS (sea Section 2) before applying. Once the registration process is complete, your account will be informed you by e-mail.

#### 3.2 Application for VPN service

If you are a NAOJ staff, please use NAOJ staff's VPN service. If not, please use MDAS VPN service.

An application form of the NAOJ staff's VPN service is on https://nethelp.mtk.nao.ac.jp/contents/ en/node/4 (accessible only from the NAOJ network but inaccessible from MDAS). This VPN service is operated by NAOJ NETWORK SERVICE HELP CENTER. If you have any questions, please contact there.

An application form of the MDAS VPN service is on https://www.adc.nao.ac.jp/MDAS/appl/vpn\_e. html. This VPN service is operated by ADC. Once the registration process is complete, instructions on how to use the VPN service will be informed you by e-mail. This VPN service requires installation of anti-virus software on your PC used for the VPN connection. If you have any questions, please contact the ADC open-use help desk (consult(at-mark)ana.nao.ac.jp).

#### 3.3 Application for group ID service

A group ID is issued for a group of users. Files can be shared within the group of users by setting the group ID as a group owner of the files. An application form of the group ID service is on https://www.adc.nao.ac.jp/MDAS/appl/gid\_e.html.

# How to use computers

MDAS consists of interactive data analysis servers, MDAS terminals, and its peripherals. In this chapter, we will introduce how to use each computer.

#### 4.1 Interactive data analysis servers

Interactive data analysis servers are computers constructed for reducing and analyzing astronomy data interactively. Each server is accessible from your PC or MDAS terminals with SSH connection.

#### 4.1.1 System configuration

Interactive data analysis servers consist of 8 servers. The details are as follows.

| Host name | mana[00-07].ana.nao.ac.jp                               |
|-----------|---------------------------------------------------------|
| Machine   | Gigabyte R182 base CMS Custom Server                    |
| Quantity  | 8                                                       |
| OS        | Rocky Linux 8.9                                         |
| CPU       | AMD EPYC 7543 2.8 GHz $32 \operatorname{core} \times 2$ |
| RAM       | DDR4 3200 $64 \mathrm{GiB} \times 16$                   |

# Table 4.1:Specification of the interactive data analysisservers

#### 4.1.2 How to log-in

An interactive data analysis server can be logged in from your PC on the NAOJ network or MADS terminals. If you are using from outside the NAOJ network, please establish a VPN connection to the NAOJ network first.

#### How to establish a VPN connection

**NAOJ staff's VPN service** Please refer to https://nethelp.mtk.nao.ac.jp/contents/en/node/4 for details (accessible only from the NAOJ network but inaccessible from MDAS).

**MDAS VPN service** MDAS VPN service requires a VPN client software Cisco Secure Client. Please follow the e-mail sent to you after completing the registration for the VPN service to download and install it. Steps for establishing a VPN connection are as follows.

- 1. Start Cisco Secure Client on your PC.
- 2. Enter "adcvpn.ana.nao.ac.jp" and click "connect".

- 8
- 3. Select "MDAS" in the Group selection box, and enter your MDAS account and password into the Username and Password fields, and click "OK".

| Table 4.2: | MDAS | VPN | host | server |
|------------|------|-----|------|--------|
|------------|------|-----|------|--------|

| Host name            | Group |
|----------------------|-------|
| adcvpn.ana.nao.ac.jp | MDAS  |

#### How to login to an interactive data analysis server

You can login to an interactive data analysis server mana[00-07].ana.nao.ac.jp with SSH connection. Please start a terminal emulator on your PC connected to the NAOJ network or MDAS terminals, and use SSH command.

```
Usage

ssh (-X) <account>@mana[00-07]ana.nao.ac.jp

Option

-X: For X11 forwarding.

Example

ssh noharasn@mana01.ana.nao.ac.jp

ssh -X noharasn@mana05.ana.nao.ac.jp
```

#### 4.1.3 Disk areas

The following disk areas are available from the interactive data analysis servers.

| Area                 | Mount point     | Size     | Quota hard | Retention period |
|----------------------|-----------------|----------|------------|------------------|
|                      |                 |          | limit      |                  |
| User home area (NFS) | /home           | 55 TiB   | 150 GiB    | Until your ac-   |
|                      |                 |          |            | count is deleted |
| Large volume work    | /lwk            | 4329 TiB | 30 TiB     | Under considera- |
| area (Lustre)        |                 |          |            | tion             |
| Extended disk area   | $/ext_nfs[1-2]$ | 393 TiB  | 10 TiB     | Under considera- |
| (NFS)                |                 |          |            | tion             |
| Extended disk area   | /ext_nfs3       | 306 TiB  | 10 TiB     | Under considera- |
| (NFS)                |                 |          |            | tion             |

Table 4.3: Disk areas available from the interactive data analysis servers

- Before using the large volume work area, please create a directory and store your data under it. We recommend that you create a directory with your account name.
- If your data volume reaches the quota hard limit, application would not work successfully.
- Files exceeding the retention period will be target of the periodic data deletion.

Periodic data deletion Periodic data deletion is under consideration.

**Disk quotas** MDAS sets disk quotas to limit disk usage for individual users. The maximum usable amount (quota hard limit) varies for each disk space.

Once the user's data volume reaches the quota hard limit, the user cannot write any more data. Please move or delete data before reaching the limit, since various software will no longer function properly.

The disk quotas for the user home area and extended disk area can be displayed with the following commad.

```
Usage
    quota -vsw
Example
    quota -vsw
    Disk quotas for user noharasn (uid 77777):
                                space
                                                                     quota
    Filesystem
                                        quota limit
                                                      grace files
                                                                             limit
                                                                                    grace
    192.168.20.19:/export/home
                                  88G
                                           OK
                                                150G
                                                                 10
                                                                          0
                                                                                 0
    133.40.131.103:/ext_nfs2
                                   OK
                                        9216G 10240G
                                                                  0
                                                                          0
                                                                                 0
    133.40.131.103:/ext_nfs1
                                    OK
                                        9216G 10240G
                                                                  0
                                                                          0
                                                                                 0
    133.40.131.103:/ext_nfs3
                                        9216G 10240G
                                                                          0
                                    OK
                                                                  0
                                                                                 0
```

The disk quotas for the large volume work area can be displayed with the following command,

```
Usage
    lfs quota -hu <account> /lwk
Example
    lfs quota -hu noharasn /lwk
    Disk quotas for usr noharasn (uid 77777):
    Filesystem used quota
                             limit
                                    grace
                                                   quota
                                           files
                                                          limit
                                                                 grace
    /lwk
                               30T
                                                       0
                  8T
                         0k
                                                2
                                                              0
    uid 77777 is using default block quota setting
    uid 77777 is using default file quota setting
```

where the space and used represent used volume and the limit represents the quota hard limit.

#### 4.1.4 Network access control

Access (i.e. ssh, scp, or rsync) from the interactive data analysis servers to devices on the NAOJ network is not permitted for security measures. In order to download data on MDAS, please execute commands such as scp or rsync on your PC. The following is an example of user noharasn downloading the /lwk/noharasn/ directory to noharasn's PC.

```
Example
```

```
scp -rvp noharasn@mana01.ana.nao.ac.jp:/lwk/noharasn/ ~/Desktop/
```

#### 4.2 MDAS terminals

MDAS terminals are computers for SSH connection to the interactive data analysis servers. The large volume work area (/lwk) and extended disk area (/ext\_nfs[1-3]) are mounted, allowing data to be efficiently downloaded to the terminal.

#### 4.2.1 System configuration

MDAS terminals consist of 10 computers located in the Subaru building open-use room and 8 computers located in the ALMA building room 101.

| Host name | sbt[01-05], alt[01-05]                        |
|-----------|-----------------------------------------------|
| Machine   | DELL Precision 3650                           |
| Quantity  | 10                                            |
| OS        | Rocky Linux 9                                 |
| CPU       | Intel Xeon E5 W-1950 $3.3\mathrm{GHz}$ 6 core |
| RAM       | DDR4-3200 16 GB                               |

Table 4.4:Specification of the MDAS terminals (desktopPC)

# Table 4.5: Specification of the MDAS terminals (compactPC)

| Host name | sbt[06-10], alt[06-08]           |
|-----------|----------------------------------|
| Machine   | Minisforum UM580B                |
| Quantity  | 8                                |
| OS        | Rocky Linux 9                    |
| CPU       | AMD Ryzen 7 5800H 3.2 GHz 8 core |
| RAM       | DDR4-3200 DIMM 16 GB             |

#### 4.2.2 How to log-in

An MDAS account is required to use MDAS terminals. Enter your MDAS account and password into fields on the display in order to login.

#### 4.2.3 Disk spaces

The following disk areas are available from MDAS terminals.

| Δ rop              | Mount point   | Size     | Quota hard | Retention period |
|--------------------|---------------|----------|------------|------------------|
| Alea               | Mount point   | DIZE     | Quota natu | recention period |
|                    |               |          | limit      |                  |
| Large volume work  | /lwk          | 4329 TiB | 30 TiB/    | Under considera- |
| area (Lustre)      |               |          |            | tion             |
| Extended disk area | /ext_nfs[1-2] | 393 TiB  | 10 TiB     | Under considera- |
| (NFS)              |               |          |            | tion             |
| Extended disk area | /ext_nfs3     | 306 TiB  | 10 TiB     | Under considera- |
| (NFS)              |               |          |            | tion             |

Table 4.6: Disk areas available from MDAS terminals

- In MDAS terminals, user home directories are created for each terminal. User home area (NFS) accessible from interactive data analysis servers are not mounted.
- Before using the large volume work area, please create a directory and store your data under it. We recommend that you create a directory with your account name. with your account name under the area.
- If your data volume reaches the quota hard limit, application would not work normally (refer to Section 4.1.3 (Disk quotas) for details).
- Files exceeding the retention period will be target of the periodic data deletion (refer to Section 4.1.3 (Periodic data deletion) for details).

#### 4.2.4 Network access control

SSH connection to the MDAS terminals is not permitted for security measures. Access (i.e. ssh, scp, or rsync) from MDAS terminals to devices on the NAOJ network is not permitted, either.

# Chapter 5 MDAS software configuration

The following are lists of software installed into servers explicitly. Please contact the developer for more information on how to use each software. Please execute an environment setting command before starting the software if the command exists.

### 5.1 Software configuration of the interactive data analysis servers

| Software      | Version | Notes               |
|---------------|---------|---------------------|
| Firefox       |         | update as necessary |
| Google Chrome |         | update as necessary |

| Table $5.1$ : | Web | browsers |  |
|---------------|-----|----------|--|
|               |     |          |  |

| Software | Version         | Notes |
|----------|-----------------|-------|
| GNU Bash | 4.4.20          |       |
| ksh      | 93u+ 2012-08-01 |       |
| tcsh     | 6.20.00         |       |
| zsh      | 5.5.1           |       |

#### Table 5.2: Unix shells

#### Table 5.3: Utilities

| Software   | Version | Notes |
|------------|---------|-------|
| ftp        | 0.17    |       |
| git-lfs    | 3.4.1   |       |
| GNU Patch  | 2.7.6   |       |
| GNU Screen | 4.06.02 |       |
| GNU Wget   | 1.19.5  |       |
| less       | 530     |       |
| lftp       | 4.8.4   |       |
| rsync      | 3.1.3   |       |
| TigerVNC   | 1.13.1  |       |
| tree       | 1.7.0   |       |
| XTerm      | 331     |       |

#### Table 5.4: Data compression

| Software | Version | Notes |
|----------|---------|-------|
| bzip2    | 1.0.6   |       |
| GNU Gzip | 1.9     |       |
| GNU Tar  | 1.30    |       |
| LZ4      | 1.8.3   |       |
| XZ Utils | 5.2.4   |       |

#### Table 5.5: Word processing

| Software      | Version | Notes |
|---------------|---------|-------|
| Ghostscript   | 9.27f   |       |
| GNU emacs     | 26.1    |       |
| GNU enscript  | 1.6.6   |       |
| gv            | 3.7.4   |       |
| LibreOffice   | 6.4.7.2 |       |
| Network Kanji | 2.1.4   |       |
| Filter (nkf)  |         |       |
| Pandoc        | 2.0.6   |       |
| TeX Live      | 2024    |       |
| XEmacs        | 21.5.34 |       |

#### Table 5.6: Video and image processing

| Software       | Version | Notes |
|----------------|---------|-------|
| GNOME Doc-     | 3.28.4  |       |
| ument Viewer   |         |       |
| (evince)       |         |       |
| GNU Dia        | 0.97.3  |       |
| GNU Image      | 2.8.16  |       |
| Manipulation   |         |       |
| Program (gimp) |         |       |
| ImageMagick    | 6.9.12  |       |
| Netpbm         | 10.82.0 |       |
| Tgif           | 4.2.5   |       |
| Xfig           | 3.2.7b  |       |

| m 11  | - |     | <b>D</b> '      | 1         |
|-------|---|-----|-----------------|-----------|
| Table | h | 1.  | Programming     | languages |
| Table | 0 | ••• | I I OSI amminis | anguages  |

| Software       | Version | Notes |
|----------------|---------|-------|
| GNU Awk        | 4.2.2   |       |
| GNU C compiler | 8.5.0   |       |
| (gcc)          |         |       |
| GNU C++ com-   | 8.5.0   |       |
| piler $(g++)$  |         |       |

| GNU Debuger      | 8.2-20        |                                                      |
|------------------|---------------|------------------------------------------------------|
| (gdb)            |               |                                                      |
| GNU Fortran      | 8.5.0         |                                                      |
| compiler (gfor-  |               |                                                      |
| tran)            | 4.0.1         |                                                      |
| GNU Make         | 4.2.1         |                                                      |
| GNU sed          | 4.5           |                                                      |
| Intel oneAPI     | 2024.1        | Environment setting command: oneapi_init (only bash) |
| MPICH            | 4.1.1         | Environment setting command: mpich_init              |
| OpenJDK          | 1.8.0, 22.0.1 |                                                      |
| Perl             | 5.26.3        |                                                      |
| Perl Compatible  | 10.32         |                                                      |
| Regular Expres-  |               |                                                      |
| sions (PCRE2)    |               |                                                      |
| PHP              | 7.2.24        |                                                      |
| Python           | 3.11.7        | Details: Section 5.2 Python                          |
|                  | Me            | odules for Python3.11                                |
| Astropy          | 6.1.0         |                                                      |
| acstools         | 3.7.2         | A module of stscipython                              |
| calcos           | 3.5.1         | A module of stscipython                              |
| costools         | 1.2.6         | A module of stscipython                              |
| Cython           | 3.0.10        |                                                      |
| DrizzlePac       | 3.7.1.1       | A module of stscipython                              |
| fitsblender      | 0.4.4         | A module of stscipython                              |
| healpy           | 1.17.1        |                                                      |
| IPython          | 8.24.0        |                                                      |
| Jupyter Note-    | 7.2.0         | Details Section 5.2 Jupyter Notebook                 |
| book             |               |                                                      |
| Matplotlib       | 3.9.0         |                                                      |
| MPDAF            | 3.6           |                                                      |
| nictools         | 1.1.5         | A module of stscipython                              |
| Numpy            | 1.23.5        |                                                      |
| pandas           | 2.2.2         |                                                      |
| PyRAF            | 2.2.2         |                                                      |
| pysynphot        | 2.0.0         | A module of stscipython                              |
| scipy            | 1.10.1        |                                                      |
| stistools        | 1.4.4         | A module of stscipython                              |
| stsci.imagestats | 1.8.3         | A module of stscipython                              |
| stsci.tools      | 4.1.0         | A module of stscipython                              |
| wfc3tools        | 1.5.0         | A module of stscipython                              |
| wfpc2tools       | 1.0.5         | A module of stscipython                              |
|                  |               |                                                      |
| B                | 4.4.1         | Exec cmd: /usr/local/R/4.41/bin/R                    |
| Buby             | 259           |                                                      |
| Tel              | 868           |                                                      |
|                  | 868           |                                                      |
| TV               | 0.0.0         |                                                      |

| Table 5.8: | Astronomy | and | science |
|------------|-----------|-----|---------|

| Software       | Version | Notes |
|----------------|---------|-------|
| Astrometry.net | 0.96    |       |

| CARTA          | 4.1                    | Notes: Section 5.2 CARTA                              |
|----------------|------------------------|-------------------------------------------------------|
| CASA           | 6.6.5(Python 3.10)     | Exec cmd.: casa                                       |
|                | 6.5.4(pipeline),       | Details: Section 5.2 CASA                             |
|                | 6.6.1(pipeline),       |                                                       |
|                | 6.6.3(Python $3.8$ ),  |                                                       |
|                | 6.6.4(Python $3.8$ ),  |                                                       |
|                | 6.6.4(Python $3.10$ ), |                                                       |
|                | 6.6.5(Python 3.10)     |                                                       |
| CFITSIO/FITSIO | 4.4.0                  |                                                       |
| DisPerSE       | 0.9.25                 |                                                       |
| Fv             | 5.5.2                  |                                                       |
| Gnuplot        | 6.0.1                  |                                                       |
| HEALPix Facil- | 3.82                   | Environment setting command: healpix_init (only bash) |
| ity            |                        |                                                       |
| HEAsoft        | 6.33.2                 | Environment setting command: heainit                  |
| hscPipe        | 8.5.3                  | Environment setting command: setup-hscpipe (only      |
|                |                        | bash). Details: Section 5.2 hscPipe                   |
| IDL            | 9.0.0                  | 29 licenses available. Details: Section 5.2 IDL       |
| IDL Astronomy  | 22-Sep-2022            |                                                       |
| User's Library |                        |                                                       |
| IRAF           | 2.18                   |                                                       |
| jskycat        | 3.0.1                  |                                                       |
| Karma          | 2.7                    |                                                       |
| Mathematica    | 14.0.0                 |                                                       |
| MCSMDP         | 1.1.2                  |                                                       |
| MCSRED2        | 2020-08-15             | A package of IRAF                                     |
| MIRIAD (Binary | 20241025               | Environment setting command: mirenv                   |
| dist.)         |                        |                                                       |
| Montage        | 6.0                    |                                                       |
| NewStar        | 20171120               | Details: Section 5.2 NewStar                          |
| NOSTAR         | 20120528               |                                                       |
| Pgplot/Cpgplot | 5.2                    |                                                       |
| SAOImageDS9    | 8.6b2                  |                                                       |
| SDFRED         | 1.4.1, 2.0.1           | Details: Section 5.2 SDFRED                           |
| SExtractor     | 2.25.0                 |                                                       |
| SM             | 2.4.43                 |                                                       |
| SWarp          | 2.41.5                 |                                                       |
| VLT Instrument | 2024-08-28             | Version is the date installed                         |
| Pipelines      |                        |                                                       |
| WCSTools       | 3.9.7                  |                                                       |
| X11IRAF        | 2.1                    |                                                       |
| XPA            | 2.1.20                 |                                                       |

### 5.2 Details for each software

- 1. AIPS
- 2. CARTA
- 3. hscPipe
- 4. IDL
- 5. Jupyter Notebook
- 6. NEWSTAR
- 7. pLaTeX

- 8. Python
- 9. xdvi

#### AIPS

How to install If you want to use AIPS, you have to install AIPS by youself. In the old MDAS, AIPS was installed on the system. However, the policy was changed because only 8 AIPS IDs were available per user.

The following is the instructions for installing AIPS 31DEC23. Note that the dependencies XTerm and neurses-compat-libs are installed on the system.

```
How to install
rm ~/.AIPSRC*
mkdir ~/AIPS
cd ~/AIPS
wget http://www.aips.nrao.edu/31DEC23/install.pl
chmod +x install.pl
./install.pl -n (Enter "MDAS" on Screen 5, and press Enter for everything else)
echo "AIPStv*useSharedMemory: 0" >> ~/.Xdefaults
How to start
source ~/AIPS/LOGIN.SH
AIPSROOT.DEFINE (Execute only the first time)
The current directory is /home/account/AIPS
-- is this what you want to be AIPS_ROOT? (y/n) y
aips tv=local
```

#### CASA

**How to start** The default path of CASA is set to the latest version basically. Please execute a following line to start old versions.

[6.6.3] /usr/local/casa/casa-6.6.3-22-py3.8.el8/bin/casa
[6.5.4(pipeline)] /usr/local/casa/casa-6.5.4-9-pipeline-2023.1.0.124/bin/casa
[6.6.1(pipeline)] /usr/local/casa/casa-6.6.1-17-pipeline-2024.1.0.8/bin/casa
[6.6.4(Python3.8)] /usr/local/casa/casa-6.6.4-34-py3.8.el8/bin/casa
[6.6.4(Python3.10)] /usr/local/casa/casa-6.6.4-34-py3.10.el8/bin/casa
[6.6.5(Python3.10)] /usr/local/casa/casa-6.6.5-31-py3.10.el8/bin/casa

• CASA 6.6.4(Python 3.10) does not have a task wvrgcal.

**Information from East Asia ALMA Regional Center (EA ARC)** Note that due to the OS upgrade (Rocky Linux 8), CASA version compatible to OS is limited to CASA 6.5.4-9(Python3.8), which is used for the ALMA Cycle 10, or later. Please also refer the following page to check the compatibility between the OS version and CASA version.

https://casadocs.readthedocs.io/en/stable/notebooks/introduction.html#Compatibility

Data obtained after May 10, 2021 (later part of ALMA Cycle 7) and the former data sets which were processed with the pipeline can be reconstructed using CASA 6.5.4-9(Python3.8). Please refer the link below for further information. Note that manually calibrated MS data sets require same CASA version used for the QA2. Please refer further information in the following page.

• https://almascience.nao.ac.jp/processing/science-pipeline

QA2 report tells us whether the calibration has been done by pipeline and manual processing. Please refer following document for how to check the QA2 report.

- 18
- https://almascience.nao.ac.jp/documents-and-tools/cycle10/alma-qa2-data-products-forcycle-10

In addition, East Asia ALMA Regional Center (EA ARC) offers to deliver the calibrated MS data. With this service, you will be able to access older data sets (data taken before ALMA Cycle 7) stored in the ALMA archive. Please use the template in the following page to submit your request to the ALMA Helpdesk, if necessary. Depends on the demand from users, it may take some time to deliver the calibrated data set.

• https://www2.nao.ac.jp/~eaarc/DATARED/support\_data\_reduction\_en.html

#### CARTA

**How to start** Please follow the steps below when you use CARTA 2.0 or later. It may not be started by the carta command alone.

1. Start the CARTA with following options. The URL of the CARTA (CARTA is accessible at http://...) should be desplayed.

```
Example
    carta --no_browser --host $HOSTNAME &
```

2. Start a web browser on your PC and access the URL of the CARTA.

The default path of CARTA is set to the latest version basically. If you want to use old versions, please execute following lines.

[4.0] /usr/local/carta/carta-v4.1.0-x86\_64.AppImage

#### hscPipe

How to use See the following links for for more information on how to use hscPipe.

- HSC pipeline manual (https://hsc.mtk.nao.ac.jp/pipedoc/pipedoc\_8\_e/index.html)
  - Machine environment for hscPipe8 (https://hsc.mtk.nao.ac.jp/pipedoc/pipedoc\_8\_e/install\_ env\_e/env.html#env)
  - hscPipe Tutorial (https://hsc.mtk.nao.ac.jp/pipedoc/pipedoc\_8\_e/tutorial\_e/index.html# tutorial)

#### IDL

**Cannot start (1)** Forced termination of IDL could damaged its configuration files and prevent starting IDL. You could fix the problem with the following operation, but the IDL environments will be initialized.

```
Example

mv ~/IDLWorkspace ~/IDLWorkspace.old

mv ~/.idl ~/.idl.old
```

**Cannot start (2)** If you change your shell after you logging into MDAS, you cannot start IDL because you cannot read IDL configuration files. Please exec a following command when you change a login shell.

```
Usage
modify_userinfo -s <shell>
Example
modify_userinfo -s tcsh
```

#### Jupyter Notebook

When you start the jupyter notebook with –no-browser option on a interactive data analysis server and use the notebook from your PC on the NAOJ network, we strongly recommend to use the SSH port forwarding because the communication between your PC and the server is not encrypted.

When using MDAS vpn service, SSH port forwarding is not required because the communication is encrypted.

#### How to use the SSH port forwarding

1. Start the jupyter notebook on a interactive data analysis server with -no-browser option. The URL of the notebook (http://localhost:8888/?token=...) should be displayed.

Example jupyter notebook --no-browser

2. Execute SSH connection on your PC .

```
Usage
    ssh -L <port>:localhost:<port> <account>@<server>
Notes
    port : Enter the port number appeared in the URL of the notebook.
    server: Specify the server you executed the "jupyter notebook --no-browser".
Example
    ssh -L 8888:localhost:8888 noharasn@mana03.ana.nao.ac.jp
```

3. Start a web browser on your PC and access the URL of the notebook.

#### NEWSTAR

**How to start** Start the NewStar and JNewstar in your directory created on the large volume work area /lwk. It does not start successfully in the user home area /home.

**Can't start NEWSTAR** If there are files such as nsmmmlock, mmm<sup>\*</sup>, pops<sup>\*</sup>, AIPS<sup>\*</sup>, and ttt<sup>\*</sup> with size 0 in a directory where the NewStar is started, please delete them. These files are temporary files that remain when NEWSTAR is forsibly terminated. If these files remain, the logwin window could not be displayed when you start NEWSTAR, or "AIPS can't start" could be displayed when you push the "ok" button in the login window.

#### pLaTeX

**Compilation error** In some cases, pLaTex could not compile EUC-JP LaTeX files. The default character code of the LaTeX installed in MDAS is UTF-8, so when compilling an EUC-JP LaTeX file, please specify -kanji option.

```
Example platex -kanji=euc foo.tex
```

#### Python

**About modules** Only Python 3.11 modules are maintained. Please note that we do not maintain modules for versions installed by default in the OS or versions installed through software dependencies.

#### SDFRED

How to start SDFRED The default path of the SDFRED is the latest version. If you want to use SDFRED 1.4.1, please use commands under /usr/local/subaru/sdfred20100528/bin.

#### xdvi

**Text garbling** Files compiled in EUC-JP could be garbled when using xdvi. Please use -kanji option when compilling EUC-JP files.

```
Example
platex -kanji=euc foo.tex
```

#### 5.3 If the software you want to use is not installed

If the software you want to use is not installed on the interactive analysis servers, please install it yourself or ask the ADC open-use help desk (consult(at-mark)ana.nao.ac.jp) to install it on the system.

#### 5.3.1 Software that can be installed by normal users

Please install the software by yourself in your MDAS personal directory (Example: /home/noharasn/). For software that is likely to be used by a large number of users, please ask the ADC open-use help desk to install it on the system.

#### 5.3.2 Software that requires root permissions for installation

Please ask the ADC open-use help desk to install it on the system.

#### 20

# **Original commands**

#### 6.1 How to use the original commands

The following original commands are available on MDAS.

Table 6.1: List of original commands

| Command         | Outline                  |
|-----------------|--------------------------|
| userinfo        | Display user information |
| modify_userinfo | Modify user information  |

#### 6.1.1 lpall

The lpall command makes it easy to print single and double-sided PS, PDF and text files. Removed description because it is not installed (2024-07-22).

#### 6.1.2 userinfo

The userinfo command displays the current login shell(default shell is bash), registered e-mail address, and name (GECOS). This command requires your MDAS password.

```
usage
userinfo
Example
userinfo
Enter LDAP Password:
gecos : nohara sin'nosuke
loginshell : /bin/bash
mail : sin'nosuke.nohara@nao.ac.jp
homeDirectory : /home/noharasn
```

#### 6.1.3 modify\_userinfo

The modify\_userinfo command can be used to modify your MDAS password, registered e-mail address, and current login shell.

```
Usage
  modify_userinfo -h|-p|-m <e-mail_address>|-s <shell>
Option
  -h: Display help message and exit
  -p: Modify the password
  -m: Modify the e-mail address
  -s: Modify the current login shell. The following shells are available:
      /bin/bash
      /bin/ksh
      /bin/tcsh
      /bin/tcsh
```

Note that the password must be a string of at least 12 characters that is a combination of at least two of the following: lowercase letters, uppercase letters, numbers, and symbols. If you need to reset your password due to forgotten password, please contact us (consult(at-mark)ana.nao.ac.jp).

22

# How to use peripherals

This section introduces the peripherals available on MDAS.

#### 7.1 Network printers

#### 7.1.1 List of network printers

There are network printers (Fujifilm ApeosPrint C5240) in the South building open-use room B, Subaru building open-use room, and ALMA building room 101. A4-size print outs can be made from the interactive data analysis servers.

Table 7.1: List of network printers

| Host name            | IP address     | Place                          |
|----------------------|----------------|--------------------------------|
| nwp-m1.ana.nao.ac.jp | 133.40.130.137 | South building open-use room B |
| nwp-sb.ana.nao.ac.jp | 133.40.130.139 | Subaru building open-use room  |
| nwp-al.ana.nao.ac.jp | 133.40.130.140 | ALMA building room 101         |

#### 7.1.2 How to use the network printers from the interactive data analysis servers

Data can be output from a interactive data analysis server to a printer(Table 7.1).

# How to use the open-use rooms

#### 8.1 About the open-use rooms

There are the open-use rooms in the South building and Subaru building on the NAOJ Mitaka campus. Users can analyze astronomy data using computers and make posters using large-format printers. Every afternoon from Monday to Friday, an operator is in the South building open-use room and supports users.

Note that ADC also manages computers and printers in the ALMA building room 101, but the room is owned by the NAOJ Chile observatory. You need to get permission from the NAOJ Chile observatory before entering the room. Please ask the NAOJ Chile observatory if you have any question about the room 101.

|                  | South building open-use room         | Subaru building open-use             |
|------------------|--------------------------------------|--------------------------------------|
|                  | A and B                              | room                                 |
| Place            | 2F, South building                   | 1F, Subaru building                  |
| Extension number | 3578                                 | 3505                                 |
| Opening hours of | At 13:00 - 17:00 from Monday to Fri  | iday                                 |
| operator desk    |                                      |                                      |
| Usable machines  | Open-use linux terminals (13         | MDAS terminals(5 units), Open-       |
|                  | units), open-use computers (4        | use PCs (3 units), A4 printer (1     |
|                  | units), A4 printers (1 unit), Large- | unit), Large-format printer (1 unit) |
|                  | format printers (2 units)            |                                      |

Table 8.1: List of the open-use rooms

• Please refer to Section 4.2 for details on how to use the MDAS terminals.

#### 8.2 Open-use linux terminals

Open-use linux terminals are computers for SSH connection to the interactive data analysis servers and light processing. This terminals are currently suspended (2024-07-05).

#### 8.2.1 System configuration

Open-use linux terminals consist of 13 computers located in the South building open-use room A.

| Table $8.2$ : | Specification | of the | open-use | linux | terminals |
|---------------|---------------|--------|----------|-------|-----------|
|               | -             |        | -        |       |           |

| Host name | new-r[01-13]         |
|-----------|----------------------|
| Machine   | HP Z4 G4 Workstation |

| Quantity | 13                               |
|----------|----------------------------------|
| OS       | CentOS Release 7                 |
| CPU      | Intel Xeon W-2123 3.6 GHz 4 core |
| RAM      | 16 GB                            |

#### 8.2.2 Software configuration

# Table 8.3: Software configuration of the open-use linux terminals

| Software         | Version          | Notes                |
|------------------|------------------|----------------------|
| anaconda3        | 2019.03          |                      |
| ds9              | 7.8.0.1          |                      |
| emacs            | 24.3.1           |                      |
| fv               | 5.5              |                      |
| gcc              | 4.8.5            |                      |
| gnuplot          | 4.6 patchlevel 2 |                      |
| Google Chrome    | Latest Ver.      |                      |
| imagemagick      | 6.7.8-9          |                      |
| iraf             | 2.16.1           |                      |
| jupyter-notebook | 6.0.0            |                      |
| python           | 2.7,3.7          |                      |
|                  | Pytł             | non modules(excerpt) |
| astropy          | 3.2.1            |                      |
| ipython          | 7.6.1            |                      |
| matplotlib       | 3.1.0            |                      |
| nose             | 1.3.7            |                      |
| numpy            | 1.16.4           |                      |
| pyraf            | 2.1.15           |                      |
| urwid            | 2.0.1            |                      |
|                  |                  |                      |
| tcl/tk           | 8.5              |                      |
| x11iraf          | 2.0beta          |                      |

#### 8.2.3 How to login

The login instruction is in the room.

#### 8.2.4 Disk areas

The following disk areas are available on the open-use linux terminals.

| Table 8.4: | Disk | areas | available | on | $\mathbf{the}$ | open-use | linux | ter- |
|------------|------|-------|-----------|----|----------------|----------|-------|------|
| minals     |      |       |           |    |                |          |       |      |

| Area             | Mount point | Size  | Quota har<br>limit | d Retention period |
|------------------|-------------|-------|--------------------|--------------------|
| Local disk space | /home       | 1.9TB | -                  | -                  |

#### 8.2.5 Usage notes

- SSH connection to the open-use linux terminals is not permitted for security measures.
- It is prohibited to use more than one computer by one user simultaneously.

#### 8.3 How to use open-use PCs

There are open-use PCs in the South building open-use room B and Subaru building open-use room. Windows and Macintosh PCs are available for creating and printing posters. No application is required for use.

#### 8.3.1 System configuration

| Host   | Machine               | OS      | CPU                  | RAM  |
|--------|-----------------------|---------|----------------------|------|
| mnwin1 | EPSON Endeavor MR8400 | Windows | Intel Core i5-12600K | 32GB |
| mnwin2 | EPSON Endeavor MR8100 | Windows | Intel Core i7-8700K  | 64GB |
| mnmac1 | Apple iMac 2020       | macOS   | Intel Core i5 3.1GHz | 32GB |
| mnmac2 | Apple iMac 2017       | macOS   | Intel Core i7 4.2GHz | 64GB |

# Table 8.5: List of the open-use PCs in the South buildingopen-use room B

| Table 8.6: | $\mathbf{List}$ | of | open-use | $\mathbf{PCs}$ | $\mathbf{in}$ | $\mathbf{the}$ | $\mathbf{Subaru}$ | building |
|------------|-----------------|----|----------|----------------|---------------|----------------|-------------------|----------|
| open-use : | room            |    |          |                |               |                |                   |          |

| Host   | Machine                  | OS             | CPU                  | RAM  |
|--------|--------------------------|----------------|----------------------|------|
| sbwin1 | EPSON Endeavor Pro5700-M | Windows        | Intel Core i7-6700K  | 32GB |
| sbwin2 | EPSON Endeavor MR7300    | Windows        | Intel Core i7-9700K  | 32GB |
| sbmac1 | Apple iMac Retina        | OSX El Capitan | Intel Core i7 4.0GHz | 32GB |

• mnwin2 and mnmac2 are set to English.

#### 8.3.2 Software configuration

The Adobe Creative Cloud is installed in the open-use PCs in the South building open-use room B and Illustrator, Photoshop, etc. are available.

#### 8.3.3 How to use

The open-use PCs are always logged in by user kyoudou. Note that you should delete your files on the open-use PC after use.

#### 8.4 Printers and scanners

There are A4 network printers, large-format printers, and scanners in the South building open-use room B, and the Subaru building open-use room. No application is required for use.

#### 8.4.1 System configuration

#### Table 8.7: List of printers

| South building open-use room B |                |              |                           |  |  |  |  |
|--------------------------------|----------------|--------------|---------------------------|--|--|--|--|
| Host                           | IP address     | Format       | Printer                   |  |  |  |  |
| nwp-m1.ana.nao.ac.jp           | 133.40.130.137 | A3           | Fujifilm ApeosPrint C5240 |  |  |  |  |
| lfp-m1                         |                | Large-format | EPSON SC-P1005PS          |  |  |  |  |
| lfp-m2                         |                | Large-format | EPSON SC-P1005PS          |  |  |  |  |
| lfp-m3                         |                | Large-format | EPSON SC-P1005PS          |  |  |  |  |
| Subaru building open-use room  |                |              |                           |  |  |  |  |
| Host                           | IP address     | Format       | Printer                   |  |  |  |  |
| nwp-sb.ana.nao.ac.jp           | 133.40.130.139 | A4           | Fujifilm ApeosPrint C5240 |  |  |  |  |

#### Table 8.8: List of scanners

| Place                          | Machine                | Max. available paper | Connected PC |
|--------------------------------|------------------------|----------------------|--------------|
| South building open-use room B | EPSON DS-70000         | A3                   | mnwin1       |
| Subaru open-use room           | Fujitsu ScanSnap iX500 | A4                   | sbwin1       |

- Large-format printers are available only from the open-use PCs.
- The lfp-m3 is a printer for cloth paper.

#### 8.4.2 How to use the network printers

A4 network printers are available from your PC on the NAOJ network or the open-use PCs. Printer driver must be installed for use from your PC. Please refer to the help of each application you are using for printing instruction.

#### How to install a network printer driver

Following URL is a link to the network printer driver. Please install the driver according to instructions on the link.

• Driver: https://www.fujifilm.com/fb/download/eng/aprt/c5240

#### About printer supplies

Printer supplies such as papers and toners are prepared near the network printer. Operators exchange supplies with new ones, but in the case that operators are absence, you have to exchange the supplies yourself. After exchanging supplies, please fill in a form in the record book near the network printer.

#### 8.4.3 How to use large-format printers

Large-format printers are available from each open-use PC. Please bring a USB stick containing printed data. Use from your PC is prohibited. Super A0 and Super B0 plain paper rolls, glossy paper rolls, and cloth paper rolls are available. When using the printers, please fill in the log book near the printers.

For specific instructions, please refer to the instruction manuals provided in front of each open-use PC.

#### About printer supplies

Printer supplies such as papers and toners are prepared near the large-format printers. Operators exchange supplies with new ones, but in the case that operators are absence, you have to exchange the supplies. After exchanging supplies, please fill in a form in the record book near the large-format printers.

#### 8.4.4 Scanners

Each scanner is connected to a open-use PC with Japanese text setting. If you want to use scanners, please contact an operator.

#### 8.5 Network connection

The NAOJ network and the Internet are available in the NAOJ Mitaka campus. You can use wireless LAN to connect your PC to both networks in the open-use rooms.

#### 8.5.1 NAOJ network

Only the NAOJ staffs can connect their own PCs to the NAOJ network. Please refer to a website of the NAOJ NETWORK SERVICE HELP CENTER (https://nethelp.mtk.nao.ac.jp/contents/) for details (accessible only from the NAOJ network but inaccessible from MDAS).

The open-use linux terminals, MDAS terminals, and open-use PCs are connected to the NAOJ network but access to some of NAOJ servers is restricted for security measures.

#### 8.5.2 Internet

Anyone can use it. The SSID of the Wi-Fi is "naoj-open". Please ask NAOJ staffs for the password or see the digital information signage in each building. The password is updated once a week.

# Update history

| 2024-12-17 | Added MIRIAD (Sec. 5.1).                                                       |
|------------|--------------------------------------------------------------------------------|
| 2024-11-27 | Added Astrometry.net, GNU Dia, Montage, modules of stsci_python, Tgif (Sec.    |
|            | 5.1).                                                                          |
| 2024-10-16 | Added CASA 6.6.1, jskycat, Karma, SWarp (Sec. 5.1).                            |
| 2024-10-07 | Added CASA 6.6.5, MCSMDP, R, SDFRED (Sec. 5.1).                                |
| 2024-09-06 | Added VLT Instrument Pipelines (Sec. 5.1).                                     |
| 2024-08-21 | Added MPDAF (Sec. 5.1).                                                        |
| 2024-07-24 | Added how to display disk quotas (Sec. 4.1.3). Added Mathematica (Sec.         |
|            | 5.1). Removed description of the lpall command because it is not installed     |
|            | (Sec. 6.1.1, 7.1.2).                                                           |
| 2024-07-11 | Added XTerm (Sec. 5.1). Updated SAOImageDS9 from 8.5 to 8.6b2 (Sec. 5.1).      |
|            | Added how to install AIPS (Sec. 5.2). Added how to use hscPipe (Sec. 5.2).     |
|            | Revised how to start NewStar $(5.2 )$ .                                        |
| 2024-07-04 | Corrected typo. Added that the website of the NAOJ NETWORK SERVICE             |
|            | HELP CENTER cannot be accessed from MDAS (Sec. 3.1.2, 4.2.1, 8.5.1).           |
|            | Fixed an usege of the large volume work area (Sec. 4.1.3, 4.2.3). Fixed soft-  |
|            | ware versions (Sec. 5.2). Deleted the versions of Firefox and Goolge Chrome    |
|            | (Sec. 5.1). Added environment command setup-hscpipe, heainit, healpix_init,    |
|            | oneapi_init, and mpich_init (Sec 5.2). Fixed how to start carta (Sec. 5.2).    |
|            | Deleted the option -v of the modify_userinfo command (Sec. 6.1.3). Added       |
|            | that the open-use linux terminals are suspended (Sec. 8.2). Revised text (Sec. |
|            | 8.5).                                                                          |
| 2024-07-04 | First edition.                                                                 |
|            |                                                                                |